# 判別分析

### 渡邊直樹

### 2022年12月10日

### はじめに

たとえば、医療において、ある患者に関するいくつかの検査指標から 彼または彼女が特定の疾患に罹患しているか否かを判別したいとしよう. このとき、これまでに蓄積された各々の検査指標データに受検者が罹患 者であるか非罹患者であるかというデータが紐づけられていれば、それ らのデータと彼または彼女自身の検査指標を照合することで、その判別 を行うことができるだろう.この分析目的を参照するならば、罹患者で あるか否かを0か1で表し、それに対応するいくつかの検査指標の組み 合わせをできるだけ「正しく2群に分類する」ことこそが本来の判別分 析 (discriminant analysis)である<sup>1</sup>.

しかし、正しく分類するのではなく、「データの当てはまりの良い式」 を線形回帰や2項ロジスティック回帰を用いて求め、その理論値(fitted value)の大きさで「判定」することが、実務上の簡便法として、判別分 析と呼ばれることがある.ここではこの簡便法に関してノートする.

線形判別分析では線形回帰が補助的に用いられる.しかし,被説明変 数の予測値が0を下回ったり,1を上回ったりすることがしばしば起こる. たとえば,特定の商品の購入確率を求めたい場合には,被説明変数の予 測量は0と1の間に値を取らねばならない.この性質が保証されている 推計方法の一つが2項ロジスティック回帰である.以下では,これらを用 いた(簡便法としての)判別分析について,順を追ってその手続きと注 意点を説明する.

<sup>&</sup>lt;sup>1</sup>この例からも分かるように,顧客の購買行動に関する判別分析を行いたい場合,購入者の(性別,年齢,居住地域などに関する)属性データだけを入手しても,購買を控えた顧客の属性データもないと,顧客を2群に分ける要因を偏りなく探ることは極めて難しいことに注意してほしい.

### 線型判別分析

#### 係数の推定

離職するか否かといった2つのカテゴリーに分けられ、それぞれ0と1 という数値を与えられた被説明変数をいくつかの説明変数の加重和で表 わそう. *m* 個の説明変数について、個人1から個人nまでの属性データ が手許にあるとき、線形回帰モデルは

$$Y_{i} = \beta_{0} + \beta_{1}X_{1i} + \beta_{2}X_{2i} + \dots + \beta_{m}X_{mi} + u_{i}$$
(1)

と書ける.ここで、 $u_i$ は誤差項であり、説明変数の加重和では説明できない個人 i の離職行動  $Y_i$  を確率的な変動によるものとみなす。各期の $u_i$ は正規分布に従うと仮定されることが多い。判別分析では (1) 式のような線形回帰モデルを線形判別関数という。説明変数の個数  $l(\leq m)$  や定数項 $\beta_0$  の有無により、いくつもの線形判別関数を設定できる。

(1) 式のパラメータの推定値を $\hat{\beta}_k$  (k = 1, ..., m) とすると,

$$\hat{Y}_{i} = \hat{\beta}_{0} + \hat{\beta}_{1}X_{1i} + \hat{\beta}_{2}X_{2i} + \dots + \hat{\beta}_{m}X_{mi}$$
(2)

を判別スコア(discriminant score)という. また, 個人 n+1 に関する 属性データ  $(X_{1n+1}, X_{2n+1}, \ldots, X_{mn+1})$  が与えられたとき,  $\hat{Y}_{n+1} = \hat{\beta}_0 + \hat{\beta}_1 X_{1n+1} + \hat{\beta}_2 X_{2n+1} + \cdots + \hat{\beta}_m X_{mn+1}$ を予測値(predicted value)という.

#### 閾値

個人iの判別スコアが0.5以上であれば $Y_i^* = 1$ に,それ以下であれば  $Y_i^* = 0$ と判定するとしてみよう.個人n+1の場合,予測値を判別スコ アとして用いる.実際,この基準はしばしば使われる.個人1から個人nまでの属性データによる判別の精度を次の式で確認しておこう.

判別精度 = 正しく判定できた件数  
属性データを使用した個人の総数
$$n$$
. (3)

ここで、個人iに関する正しい判定とは $Y_i^* = Y_i$ を意味する.

線形判別関数に組み込む説明変数を選択する際には、それらの係数の 推定値に関する p 値や AIC だけではなく、判別精度がより高い説明変数 の組み合わせという基準も参照することが重要である.

#### 注意点

前述の基準で正しく判定できなかった個人の判別スコアは0.5からどれ くらいまで離れたところまで観察されるだろうか?多くの場合,0.5周辺 には正しく判定されなかった個人の判別スコアがいくつも見つかだろう. 正しく判定できなかった個人の属性データの特徴を必ず確認しておこう.

人によっては、0と1の間に区間 [a,b]を設定して、判別スコアがb以上であれば $Y_i^* = 1$ 、a以下であれば $Y_i^* = 0$ と判定し、判別スコアが区間 [a,b]内に値をとった場合には「判定不能」とすることもある。分析目的に合わせて、適宜、このような閾値の区間を設定してほしい。たとえば、 $Y_i = 1$ となる個人の判別精度を重視するならば、閾値を 1.0 と設定し、判別スコアが 1.0 以上であれば $Y_i^* = 1$ と判定し、それ以下であれば判定不能とすることもある。判定不能な個人を含む場合、判別精度の分母は判別可能だった個人の件数 n'をとってもよいかもしれない。いずれにせよ、閾値と判別精度の基準は明示すべきである。

## 2項ロジスティック回帰分析を用いた判別分析

同じデータに対して,2項ロジスティック回帰モデルを(<u>非線</u>形)判別 関数として適用することもできる.

$$\ln \frac{Y_i}{1 - Y_i} = \beta_0 + \beta_1 X_{1i} + \beta_2 X_{2i} + \dots + \beta_m X_{mi} + u_i \tag{4}$$

ここで、 $\ln(x)$ はxのネイピア数を底とする対数関数である. $Y_i/(1 - Y_i)$ をオッズ比(odds ratio)という<sup>2</sup>.実際には、 $Y_i = 1$ のときにはオッズ比の分母が0になってしまうので、推計式では $Y_i = 1$ のときには1に非常に近い数値(たとえば、0.999)で代用する.

各推計式における個人iに関する残差(residual)は

$$e_i = \ln \frac{Y_i}{1 - Y_i} - (\hat{\beta}_0 + \hat{\beta}_1 X_{1i} + \hat{\beta}_2 X_{2i} + \dots + \hat{\beta}_m X_{mi})$$

である. モデルにおける説明変数が確定すると, 個人 i' が  $Y_{i'} = 1$ を選択 する確率は

$$y_{i'} = \hat{\beta}_0 + \hat{\beta}_1 X_{1i'} + \hat{\beta}_2 X_{2i'} + \dots + \hat{\beta}_m X_{mi'}$$
(5)

 $<sup>{}^{2}</sup>Y_{i}/(1-Y_{i})$ をオッズと呼んでもよいが,実際の分析では0と1の値をそのまま使うことはできず,近似確率として 0.0001 や 0.999 を使用しているので,ここではそれらを2 群における生起確率とみなしてオッズ比と呼んでいる.

から,自然対数の定義より,次のようにして求められる.

$$Prob(Y_{i'} = 1) = \frac{EXP(y_{i'})}{1 + EXP(y_{i'})}.$$
(6)

ここで、EXP(x) はネイピア数 e を底とする指数関数を表す Excel の記法 である. 確率 Prob( $Y_i = 1$ ) を 2 項ロジスティック回帰を用いた判別分析に おける個人 i の判別スコアという. 個人 n+1 に関する属性データが与え られたとき、確率 Prob( $Y_{n+1} = 1$ ) を予測値という.

判定方法については,線形判別分析に関する説明に付した閾値の設定 と注意点に関する説明が適用される.

#### 判別精度の計算

ここでは Excel の使用を前提として、判別精度の計算方法の一例を記 しておく. 個人 *i* の判別スコアがシートにおけるセル(小声は C2 と付番 しておく)に計算されているとする. 閾値を 0.5 に設定すると右隣のセル (つまり、D2) に次のように打ち込み、Enter (return) キーを押す.

=IF(C2>0.5, 1, 0)

IF 関数は, IF(条件式, 条件に合致していれば (true であれば) 1を出力, 条件に合致していなければ (false であれば) 0を出力) という形で新たな 変数や文字列を生成する.条件式に等号を含めたいのであれば, >の代わ りに >= とする.次に,このセルをコピーし,その下のセルにペーストし て,すべての個人について閾値による判定を行なった結果を表示させる. このとき,IF 文の条件式において\$C\$2とは書かないこと.これは絶対参 照といって,コピーする際に必ず C2 のセルを参照するので,D3 以下の セルにペーストしても,D2 の値がコピーされるだけになってしまう.

(注)元のデータにおいて,  $Y_i = 1 \ge Y_i = 2 \ge$ いった具合に, 0 と 1 では なく, 1 と 2 でカテゴリーに付番してあれば, 閾値は 0.5 ではなく, 1.5 に 設定しなければならない.  $Y_i \ge$  IF 関数を使って 0 と 1 の表記に書き換え れば, 閾値を 0.5 とする.

以上の作業で正しく判定できた件数をカウントできたので,(3)式に その値を書き入れて,判別精度を計算する.さらに細かくみていくには  $Y_i = 1$ の時に正しく判別できたか, $Y_i = 0$ のときはどうかにも気を遣い たい.

# エクセル統計での操作

EZR (easy R) には判別分析のためのボタンは備わっていない.そこで、本稿では近似的結果を導く簡便法を紹介してきた.一方、無料ではないが廉価なソフトウェアであるエクセル統計(Bellcurve for Excel)には正確な判別分析のボタンが備わっており、多くの推定と検定の結果が出力される.本稿の最後に、エクセル統計での判別分析の手順を簡単にノートしておく.エクセル統計では3群の判別分析も同じコマンドで実行できる.

- 分析対象となる変数名と数値が入ったセルをカーソルで選択する。
   (マウスの左ボタンを押しながらドラッグする.)
- 2. リボンのメニューからエクセル統計のボタンをクリックする.
- 3. メニューから「多変量解析」>「判別分析」を選択する.
- 4. ダイヤログボックスの「変数(V)」で、変数リスト(L)から目的変数(Y)と説明変数(X)を選択する.(2群の判別の際、目的変数の値が1か2でも、エクセル統計では判別精度が「判別的中率」として出力されるので、目的変数の値を0か1に変換する必要はない.)
- 5. ダイアログボックスの「変数選択(S)」で、方法(全変数か増減法 等の投入と除去の方法か)と基準(係数のp値か判別関数のF値か) を選択し、全変数を選択しない場合には、変数の判別関数への投入 と除去の基準値を入力する.デフォルトでは投入と除去ともに、p 値は0.2、F値は2.0となっている.全変数を選択しない場合には、 「変数選択の基準を出力する(U)」にチェックを入れておくとよい.
- ダイアログボックスの「オプション(O)」で、「判別得点を出力する (Y)」にチェックを入れておく、(判別精度を計算する際に用いる、) デフォルトでは「線型結合している変数を除いて分析する(N)」の みにチェックが入っている、
- 7. OK ボタンをクリックする.
- Wilks' lambda における帰無仮説は「各群の説明変数の平均が等しい」ことなので、この帰無仮説が棄却されないならば、各群は十分には区別されていないと考える.

- ダイアログボックスの「オプション(O)」で、BoxのM検定を行う(C)にチェックを入れると、その帰無仮説である「各群の説明変数の分散共分散行列は等しい」ことを検定することができる.
- 判別係数の大きさそのものは群間の判別への影響の度合いではないが、「標準化」判別係数ではその大きさで判別への影響を推し計ってもよいとされる。